#### Cisão em 30/06/2017 - Apuração da CSLL(56) e IRPJ(56) a geração e a entrega do SPED ECF:

Lucro 06/2017 R\$ 27.000,00 provisão CSLL R\$ 2.430,00 (Zeramento em 30/06/2017) Lucro 12/2017 R\$ 3.500,00 provisão CSLL R\$ 1.0135,00 (Zeramento em 31/12/2017)

Os impostos IRPJ(555) e CSLL (666) já existem na base e foram utilizados para apurações de anos anteriores e devem ser utilizar na apuração de janeiro até junho de 2017:

🚔 Apuração CSLL - Lucro Real (SPED) Filial Matriz: 1 - Filial Cisao ECF Agrupamento: Sem agrupamento Filiais abrangentes: 1 Apuração: 01/01/2017 até 30/06/2017 Imposto a Recolher N660 - Cálculo Mensal Estimativa N650 - Base Cálculo M350 - Lançamentos LACS L300 - Demonstração do Resultado Líquido 🗸 Ocultar linhas sem valor Classificação Descrição Valor > 3 RESULTADO LÍQUIDO DO PERÍODO 24.570.00 RESULTADO LÍQUIDO DO PERÍODO ANTES DO IRPJ E DA CSLL - ATIVIDADE GERAL 3.01 27.000,00 3.01.01 **RESULTADO OPERACIONAL** 27.000,00 3.01.01.01 RECEITA LIQUIDA 76.000,00 3.01.01.01.01 RECEITA BRUTA 76.000.00 3.01.01.01.01.06 Receita da Prestação de Serviços no Mercado Interno 76.000,00 DESPESAS OPERACIONAIS 3.01.01.07 49.000.00 3.01.01.07.01 DESPESAS OPERACIONAIS DAS ATIVIDADES EM GERAL 49.000,00 49.000,00 3.01.01.07.01.03 (-) Outros Gastos com Pessoal 3.02 PROVISÃO PARA CSLL E IRPJ 2.430,00 3.02.01 PROVISÃO PARA CSLL E IRPJ 2.430,00 PROVISÃO PARA CSLL E IRPJ 3.02.01.01 2.430.00 3.02.01.01.01 PROVISÃO PARA CSLL E IRPJ 2.430,00 3.02.01.01.01.01 (-) Provisão para Contribuição Social sobre o Lucro Líquido (Atividade Geral) 2.430,00 LACS: Apuração CSLL - Lucro Real (SPED) Filial Matriz: 1 - Filial Cisao ECF Agrupamento: Sem agrupamento Filiais abrangentes: 1 Apuração: 01/01/2017 até 30/06/2017 Imposto a Recolher N660 - Cálculo Mensal Estimativa N650 - Base Cálculo M350 - Lançamentos LACS L300 - Demonstração do Resultado Líquido 🗹 Exibir Atividade Geral 🛛 Exibir Atividade Rural 🖉 Ocultar linhas sem valor 🗌 Exibir Detalhes Linha 🗌 Exibir Histórico Linha Código da L Descrição Linha Tipo de Relacionamento VIr. Apu. Lin. 1 ATIVIDADE GERAL 2 Lucro Antes da CSLL Sem Relacionamento 27,000 00 BASE DE CÁLCULO ANTES DA COMPENSAÇÃO DE BC NEGATIVA DO PRÓPRIO PERÍODO DE APURAÇÃO 27.000.00 169 BASE DE CÁLCULO ANTES DA COMPENSAÇÃO DE BC NEGATIVA DE PERÍODOS ANTERIORES 27.000,00 171 COMPENSAÇÃO DE BASE DE CÁLCULO NEGATIVA DA CSLL DE PERÍODOS DE APURAÇÃO ANTERIORES 172 BASE DE CÁLCULO DA CSLL 175 Sem Relacionamento 27.000.00

LALUR:

🚰 Apuração IRPJ - Lucro Real (SPED)

Filial Matriz: 1 - Filial Cisao ECF Agrupamento: Sem agrupamento Filiais abrangentes: 1

Apuração: 01/01/2017 até 30/06/2017

Imposto a Recolher N620 - Cálculo Mensal Estimativa N615 - Informações Base Cálculo Incentivos Fiscais N500 - Base Cálculo M300 - Lancamentos LALUR L300 - Demonstração do Resultado Líquido

| Código da Linh | a Descrição Linha                                                           | Tipo Relacionamento | Valor da Apuração da Linha |
|----------------|-----------------------------------------------------------------------------|---------------------|----------------------------|
| ▶ 1            | ATIVIDADE GERAL                                                             |                     |                            |
| 2              | Lucro Líquido Antes do IRPJ                                                 | Sem Relacionamento  | 24.570,00                  |
| 5              | ADIÇÕES                                                                     |                     |                            |
| 9              | Contribuição Social Sobre o Lucro Líquido - CSLL                            | Sem Relacionamento  | 2.430,00                   |
| 93             | SOMA DAS ADIÇÕES (IRPJ)                                                     |                     | 2.430,00                   |
| 169            | LUCRO REAL ANTES DA COMPENSAÇÃO DE PREJUÍZOS DO PRÓPRIO PERÍODO DE APURAÇÃO |                     | 27.000,00                  |
| 171            | LUCRO REAL APÓS A COMPENSAÇÃO DOS PREJUÍZOS DO PRÓPRIO PERÍODO DE APURAÇÃO  |                     | 27.000,00                  |
| 175            | LUCRO REAL                                                                  |                     | 27.000,00                  |

Para apurar a apuração após a cisão, será necessário o cadastro de novos impostos do tipo 55 e 56:

- Cadastro dos impostos: F051IMP Cadastros / Controladoria / Tributos / Cadastro
- Percentuais dos impostos: F049TTR Cadastros / Controladoria / Tributos / Tabelas de tributação / Cadastros
- Ligação do imposto na filial matriz: F055PPF Cadastros / Controladoria / Tributos / Base imposto (Liga Filial)

Cadastramos os novos impostos 55C e 56C:

| Desmarcar: Ajuda           Calcular         Ajuda           Calcular         Ajuda           Calcular         Ajuda           Calcular         Ajuda           Calcular         Ajuda           Calcular         Ajuda           Calcular         Ajuda           Calcular         Ajuda           Calcular         Ajuda           Sel         Imposto         Desc. Imposto         Período         Tipo Período         Período         O/00/0000         O/00/00000                                                                                                    |      | Filial:  | 1 Filial Cisao ECF |         |              |                   |               | <u>M</u> ostrar    | <u>C</u> ancela |
|----------------------------------------------------------------------------------------------------|------|----------|--------------------|---------|--------------|-------------------|---------------|--------------------|-----------------|
| Calcular         Sair           Sel. Imposto         Desc. Imposto         Período         Tipo Período         Período Inicial         Período Final           555         IRPJ         0         Ano         00/00/0000         00/00/0000           55C         IRPJ POS CISAO         0         Ano         00/00/0000         00/00/0000           56C         CSLL POS CISAO         0         Ano         00/00/0000         00/00/0000           666         CSSI         0         Ano         00/00/0000         00/00/0000                                                                                                    | omp  | etência: | 06/2017 1          |         |              |                   |               | <u>D</u> esmarcar. | Aj <u>u</u> da  |
| Imposto           Sel, Imposto         Desc. Imposto         Período         Períod            | omp  |          |                    |         |              |                   |               | C <u>al</u> cular  | <u>S</u> air    |
| Sel         Imposto         Desc. Imposto         Período         Tipo Período         Período         Poríodo         Poríodo         Poríodo |      |          |                    |         |              | Impos <u>t</u> os |               |                    |                 |
| 555         IRPJ         0         Ano         00/00/0000         00/00/0000           55C         IRPJ POS CISAO         0         Ano         00/00/0000         00/00/0000           56C         CSLL POS CISAO         0         Ano         00/00/0000         00/00/0000           666         CSSI         0         Ano         00/00/0000         00/00/0000                                                                                                    | Sel. | Imposto  | Desc. Imposto      | Período | Tipo Período | Período Inicial   | Período Final |                    |                 |
| 55C         IRPJ POS CISAO         0         Ano         00/00/0000         00/00/0000           56C         CSLL POS CISAO         0         Ano         00/00/0000         00/00/0000           666         CSSI         0         Ano         00/00/0000         00/00/0000                                                                                                    |      | 555      | IRPJ               | 0       | Ano          | 00/00/0000        | 00/00/0000    |                    |                 |
| 56C         CSLL POS CISAO         0         Ano         00/00/0000         00/00/0000           666         CSSI         0         Ano         00/00/0000         00/00/0000                                                                                                    |      | 55C      | IRPJ POS CISAO     | 0       | Ano          | 00/00/0000        | 00/00/0000    |                    |                 |
| □ 666 CSSI 0 Ano 00/00/0000 00/00/0000                                                                                                    |      | 56C      | CSLL POS CISAO     | 0       | Ano          | 00/00/0000        | 00/00/0000    |                    |                 |
|                                                                                                    |      | 666      | CSSI               | 0       | Ano          | 00/00/0000        | 00/00/0000    |                    |                 |
|                                                                                                    |      |          |                    |         |              |                   |               |                    |                 |
|                                                                                                    |      |          |                    |         |              |                   |               |                    |                 |

- Será necessário transformar a linha 2 do M350 em editável para substituir a fórmula original por um aglutinador:

Acessar a pasta Sapiens\Modelos\TabelasDinamicas e copiar o arquivo em anexo que acompanha essa documentação e salvar conforme imagem abaixo:

| 🗕 🚽 👻 🛧 📙 > Este Comp                                                                                    | utador → Disco Local (C:) → Ambiente101 → Sapiens → Modelos → TabelasDinamicas                                                                                                    | ٽ <sub>۲</sub>                                                                                                    | Pesquisar Tabela |
|----------------------------------------------------------------------------------------------------|----------------------------------------------------------------------------------------------------|----------------------------------------------------------------------------------------------------|------------------|
| <ul> <li>★ Acesso rápido</li> <li>▲ Área de Trabalho</li> <li>↓ Downloads</li> <li>Bocumentos</li> </ul> | Nome SPEDECF_DINAMICO_2017SSENIOR_N660_REGRAS SPEDECF_DINAMICO_2017SSENIOR_N660 SPEDECF_DINAMICO_2017SSENIOR_N630_REGRAS SPEDECF_DINAMICO_2017SSENIOR_N620_REGRAS SPEDECF_DINAMICO_2017SSENIOR_N620_REGRAS | Data de modificaç         Tipo           14/01/2019 11:22         Arquivo           14/01/2019 11:22         Arquivo           14/01/2019 11:22         Arquivo           14/01/2019 11:22         Arquivo           14/01/2019 11:22         Arquivo           14/01/2019 11:22         Arquivo | Tamanl           |
| 📰 Imagens                                                                                                | SPEDECF_DINAMICO_2017SSENIOR_M350_A                                                                                                    | 17/01/2019 08:26 Arguivo                                                                                                    | 1                |
| cisao                                                                                                    | SPEDECF_DINAMICO_2017\$SENIOR_M300_REGRAS                                                                                                    | 14/01/2019 11:22 Arquivo                                                                                                    | 1.               |
| OMNI                                                                                                    | SPEDECF_DINAMICO_2017\$SENIOR_M300_A                                                                                                    | 14/01/2019 11:22 Arquivo                                                                                                    |                  |
| TabelasDinamicas                                                                                         | SPEDECF_DINAMICO_2016\$SENIOR_U182                                                                                                    | 14/01/2019 11:22 Arquivo                                                                                                    |                  |
| TabelasDinamicasFisco                                                                                    | SPEDECF_DINAMICO_2016SSENIOR_T170                                                                                                    | 14/01/2019 11:22 Arguivo                                                                                                    |                  |

#### Após isso a linha '2- Lucro Antes da CSLL' ficará editável:

| 🖻 Apura            | ão CSLL - Lucro Real (SPED)                                                                                                    |                        | 3 <b>—</b>   |                |
|--------------------|----------------------------------------------------------------------------------------------------|------------------------|--------------|----------------|
|                    | Filial Matriz: 1 - Filial Cisao ECF                                                                                            |                        | Processar    | Imprimir       |
|                    | Agrupamento: Sem agrupamento                                                                                                   |                        | Gravar       | Çancelar       |
|                    | Filiais abrangentes: 1                                                                                                    |                        | ⊴elidar      | Aj <u>u</u> da |
|                    | Apuração: 01/01/2017 até 31/07/2017                                                                                            |                        |              | <u>S</u> air   |
| Imposto a          | Recolher N660 - Cálculo Mensal Estimativa N650 - Base Cálculo M350 - Lançamentos LACS L300 - Demonstração do Resultado Líquido |                        |              |                |
| Exibir 4           | ividade Geral 🛛 Exibir Atividade Rural 🗹 Ocultar linhas sem valor 🗹 Exibir Detalhes Linha 🗌 Exibir Histórico Linha             |                        |              |                |
| Código             | da L Descrição Linha                                                                                                    | Tipo de Relacionamento | VIr. Apu, Li | n. ^           |
| _                  | ATWIDADE CEDAL                                                                                                    |                        |              |                |
| ▶ 2                | Lucro Antes da CSLL                                                                                                    | Sem Relacionamento     |              | 2.000,00       |
| 169                | BASE DE CALCULO ANTES DA COMPENSAÇÃO DE BC NEGATIVA DO PRÓPRIO PERÍODO DE APURAÇÃO                                             |                        |              | 2.000,00       |
| 171                | BASE DE CÁLCULO ANTES DA COMPENSAÇÃO DE BC NEGATIVA DE PERÍODOS ANTERIORES                                                     |                        |              | 2.000,00       |
| 172                | COMPENSAÇÃO DE BASE DE CÁLCULO NEGATIVA DA CSLL DE PERÍODOS DE APURAÇÃO ANTERIORES                                             |                        |              |                |
| 175                | BASE DE CÁLCULO DA CSLL                                                                                                    | Sem Relacionamento     |              | 2.000,00       |
|                    | 6                                                                                                    |                        |              |                |
| Fórmula<br>AGLUTIN | NCAO(116047)                                                                                                    |                        |              | Ċ              |
| Tipo Lini          | a: Origem Fórmula:                                                                                                    |                        |              |                |
| Cálculo            | Alterável                                                                                                    | uário                  |              | 9              |
| Conta              | Parte B Lançamentos Demonstrativo Saldos Importar Lançamentos                                                                  |                        |              |                |
| Log d              | alterações da tabela dinâmica Controle de retenções Consultar fórmulas Editar fórmula                                          |                        |              |                |

- Criar um aglutinador com 'Desc. Zeramento' igual a 'Não', para carregar o saldo da conta de resultado a partir de 07/2017.

Na composição da conta estamos somando a conta de receita, diminuindo a conta de despesa, e somando novamente a provisão da CSLL.

| Aglutinação: 116.                                                                                                    | 047 Q Lucro do I                                                                             |                                                                                                    | Proce |
|----------------------------------------------------------------------------------------------------|----------------------------------------------------------------------------------------------|----------------------------------------------------------------------------------------------------|-------|
| 5                                                                                                    |                                                                                              |                                                                                                    | Cano  |
| Empresa: 0                                                                                                    |                                                                                              |                                                                                                    | Excl  |
| Jodelo de Plano: 1                                                                                                    | Q Modelo Plano                                                                               | ta Contabil                                                                                                    | Dup   |
| Modelo C.Custo:                                                                                                    | 9                                                                                            |                                                                                                    | Expo  |
| Tipo: 1 Q                                                                                                    | alor                                                                                         |                                                                                                    | Impo  |
| Periodicidade: M 🔍                                                                                                    | lensal                                                                                       |                                                                                                    | Aiu   |
| Desc.Zeramento: 🛚 🔍 I                                                                                                    | lão                                                                                          |                                                                                                    | Sa    |
| Usuário Ger.:                                                                                                    | 16 suporte                                                                                   |                                                                                                    |       |
|                                                                                                    |                                                                                              |                                                                                                    |       |
| Data/Hora Ger.: 17/01/2                                                                                                    | 019 08:41                                                                                    |                                                                                                    |       |
| Data/Hora Ger.: 17/01/2                                                                                                    | 019 10 08:41                                                                                 |                                                                                                    |       |
| Data/Hora Ger.: 17/01/2<br>Usuário Alt.:                                                                                                    | 019 (08:41)<br>16 suporte                                                                    |                                                                                                    |       |
| Data/Hora Ger.: 17/01/3<br>Usuário Alt.:<br>Data/Hora Alt.: 17/01/3                                                                                                    | 019 🔟 08:41<br>16 suporte<br>019 🔟 17:29                                                     |                                                                                                    |       |
| Data/Hora Ger.: 17/01/2<br>Usuário Alt.:<br>Data/Hora Alt.: 17/01/2<br>Situação: A                                                                                                    | 16 suporte<br>019 (08:41<br>16 suporte<br>019 (01) 17:29<br>tivo                             |                                                                                                    |       |
| Data/Hora Ger.: 17/01/2<br>Usuário Alt.:<br>Data/Hora Alt.: 17/01/2<br>Situação: A ,<br>Composição Lista Dinâm                                                                                 | 16 suporte<br>16 suporte<br>019 m 17:29<br>tivo                                              |                                                                                                    |       |
| Data/Hora Ger.: 17/01/2<br>Usuário Alt.:<br>Data/Hora Alt.: 17/01/2<br>Situação: A,<br>Composição Lista Dinâm<br>Operação Valor Referên                                                        | 16 suporte<br>019 (10) 08:41<br>16 suporte<br>019 (17:29)<br>tivo<br>tivo<br>tia<br>Reduzida | o Aglutinação Comp. Empresa SQL Cod. SQL Seq. SQL Competência                                                                                                 |       |
| Data/Hora Ger.: 17/01/2<br>Usuário Alt.:<br>Data/Hora Alt.: 17/01/2<br>Situação: A<br>Composição Lista Dinâm<br>Operação Valor Referên                                                         | 16 suporte<br>019 (17:29)<br>tivo<br>ca<br>cia Reduzida<br>3.000                             | o Aglutinação Comp. Empresa SQL Cod. SQL Seq. SQL Competência<br>0 0 0 0 0 0                                                                                  |       |
| Data/Hora Ger.: 17/01/2<br>Usuário Alt.:<br>Data/Hora Alt.: 17/01/2<br>Situação: A<br>Situação: Lista Dinâm<br>Operação Valor Referên<br>+ S<br>- S                                            | 16 suporte<br>019 (17:29)<br>tivo<br>tivo<br>tivo<br>ta<br>Cia Reduzida<br>3.000<br>4.000    | o Aglutinação Comp. Empresa SQL Cod. SQL Seq. SQL Competência<br>0 0 0 0 0<br>0 0 0 0 0                                                                       |       |
| Data/Hora Ger.: 17/01/2<br>Usuário Alt.: 17/01/2<br>Situação: A Q,<br>Composição Lista Dinâm<br>Operação Valor Referên<br>+ S<br>- S<br>+ S                                                    | ca<br>Cia<br>Reduzida<br>3.000<br>4.000<br>6.050                                             | o Aglutinação Comp. Empresa SQL Cod. SQL Seq. SQL Competência<br>0 0 0 0 0<br>0 0 0 0<br>0 0 0 0<br>0 0 0 0                                                   |       |
| Data/Hora Ger.: 17/01/2<br>Usuário Alt.:<br>Data/Hora Alt.: 17/01/2<br>Situação: A ,<br>Composição Lista Dinâm<br>Operação Valor Referên<br>+ S<br>- S<br>+ S                                  | cia Reduzida<br>3.000<br>4.000<br>6.050                                                      | io Aglutinação Comp. Empresa SQL Cod. SQL Seq. SQL Competência<br>0 0 0 0 0<br>0 0 0 0<br>0 0 0 0<br>0 0 0 0                                                  |       |
| Data/Hora Ger.: 17/01/2<br>Usuário Alt.:<br>Data/Hora Alt.: 17/01/2<br>Situação: A Q<br>Situação: A Q<br>Ista Dinâm<br>Operação Valor Referên<br>+ S<br>- S<br>+ S<br>Conta Contábil: RECEITAS | cia Reduzida<br>3.000<br>4.000<br>6.050                                                      | to Aglutinação Comp. Empresa SQL Cod. SQL Seq. SQL Competência<br>0 0 0 0 0 0<br>0 0 0 0 0<br>0 0 0 0<br>0 0 0 0<br>Ana./Sin.: Sintético(a) Natureza: Credora |       |

Criado um aglutinador para retornar o saldo da conta de provisão da CSLL a partir de 01/07/2017:

| Agiatinação.                                                                                                    | 048 Q CSLL Cisao                                                                                        |                                                                                 |                              | Processa        |
|----------------------------------------------------------------------------------------------------|----------------------------------------------------------------------------------------------------|---------------------------------------------------------------------------------|------------------------------|-----------------|
| Empresa: 0                                                                                                    |                                                                                                    |                                                                                 |                              | <u>C</u> ancela |
| udala da Blanoi 1                                                                                                    | O Madala Plana da Canta Cantábil                                                                        |                                                                                 |                              | <u>E</u> xcluir |
|                                                                                                    |                                                                                                    |                                                                                 |                              | Duplica         |
| Sdelo C.Custo:                                                                                                    | <u> </u>                                                                                                |                                                                                 |                              | Exporta         |
| Tipo: 1 Q                                                                                                    | alor                                                                                                    |                                                                                 |                              | Importa         |
| Periodicidade: M                                                                                                    | lensal                                                                                                  |                                                                                 |                              | Aj <u>u</u> da  |
| sc. Zeramento: N                                                                                                    | lão                                                                                                    |                                                                                 |                              | <u>S</u> air    |
| Usuário Ger.:                                                                                                    | 1€ suporte                                                                                              |                                                                                 |                              |                 |
| ata/Hora Ger.: 17/01/3                                                                                                    | 019 🔟 08:59                                                                                             |                                                                                 |                              |                 |
|                                                                                                    |                                                                                                    |                                                                                 |                              |                 |
| Usuário Alt.:                                                                                                    | 16 suporte                                                                                              |                                                                                 |                              |                 |
| Usuário Alt.:<br>Data/Hora Alt.: 17/01/2                                                                                                    | 16 suporte                                                                                              |                                                                                 |                              |                 |
| Usuário Alt.:<br>)ata/Hora Alt.: 17/01/2<br>Situação: A                                                                                                    | 16 suporte<br>019 17:34<br>tivo                                                                         |                                                                                 |                              | <u>k</u>        |
| Usuário Alt.:<br>Jata/Hora Alt.: 17/01/2<br>Situação: A Q,<br>omposição Lista Dinâm                                                                             | 16 suporte<br>019 🗐 17:34<br>tivo                                                                       |                                                                                 |                              | G               |
| Usuário Alt.:<br>Data/Hora Alt.: 17/01/2<br>Situação: A Q<br>omposição Lista Dinâm<br>Operação Valor Referên                                                    | 16 suporte<br>019 17:34<br>tivo<br>:a<br>cia Reduzida C. Custo Aglutinação Com                          | o, Empresa SQL Cod. SQL Seq. SQL                                                | Competência                  | <u>_</u> 3      |
| Usuário Alt.:<br>Data/Hora Alt.: 17/01/2<br>Situação: A<br>Imposição Lista Dinâm<br>Operação Valor Referên<br>+ S                                               | 16 suporte<br>019 17:34<br>tivo<br>ca<br>cia Reduzida C. Custo Aglutinação Com<br>6.050                 | 9. Empresa SQL Cod. SQL Seq. SQL<br>0 0 0 0                                     | Competência<br>0             |                 |
| Usuário Alt.:<br>Data/Hora Alt.: 17/01/2<br>Situação: A ,<br>omposição Lista Dinâm<br>Operação Valor Referên<br>+ S<br>enta Contábil: Contribui                 | 16 suporte<br>015 17:34<br>tivo<br>ca<br>cia Reduzida C. Custo Aglutinação Com<br>6.050<br>ão Social Ar | ), Empresa SQL Cod. SQL Seq. SQL<br>0 0 0 0<br>a./Sin.: Analítico(a) Natureza   | Competência<br>0             |                 |
| Usuário Alt.:<br>Data/Hora Alt.: 17/01/2<br>Situação: A<br>omposição Lista Dinâm<br>Operação Valor Referên<br>+ S<br>Inta Contábil: Contribui<br>itro de Custo: | 16 suporte<br>019 17:34<br>tivo<br>ca<br>cia Reduzida C. Custo Aglutinação Com<br>6.050<br>ão Social Ar | ), Empresa SQL Cod. SQL Seq. SQL<br>0 0 0 0 0<br>a./Sin.: Analítico(a) Natureza | Competência<br>0<br>Devedora |                 |

- Na apuração da CSLL o primeiro aglutinador de Lucro será adicionado na linha 2 do M350, para adicionar posicione o cursor sobre a linha e clique no botão 'Editar fórmula' e substitua por AGLUTINACAO(Código do aglutinador contábil):

|             | Filial Matriz: 1 - Filial Cisao ECF                                                                       |                           | Bracessar     | Imprimir       |
|-------------|----------------------------------------------------------------------------------------------------|---------------------------|---------------|----------------|
|             | Agrupamento: Sem agrupamento                                                                              |                           | Gravar        |                |
|             | Filiais abrangentes: 1                                                                                    |                           | Validar       | Aj <u>u</u> da |
|             | Apuração: 01/01/2017 até 31/07/2017                                                                       |                           |               | <u>S</u> air   |
| Imposto a   | Recolher N660 - Cálculo Mensal Estimativa N650 - Base Cálculo M350 - Lançamentos LACS L300 - Demonstr     | ação do Resultado Líquido |               |                |
| Exibir A    | tividade Geral 🗹 Exibir Atividade Rural 🗹 Ocultar linhas sem valor 🗹 Exibir Detalhes Linha 📋 Exibir Histö | irico Linha               | True woward   |                |
| Código<br>1 | da L Descrição Linha ATIVIDADE GERAL                                                                      | Tipo de Relacionamento    | Vir. Apu. Lin | 1              |
| 2           | Lucro Antes da CSLL                                                                                       | Sem Relacionamento        |               | 2.000,00       |
| 169         | BASE DE CÁLCULO ANTES DA COMPENSAÇÃO DE BC NEGATIVA DO PRÓPRIO PERÍODO DE APURAÇÃO                        |                           |               | 2.000,00       |
| 171         | BASE DE CÁLCULO ANTES DA COMPENSAÇÃO DE BC NEGATIVA DE PERÍODOS ANTERIORES                                |                           |               | 2.000,00       |
| 172         | COMPENSAÇÃO DE BASE DE CÁLCULO NEGATIVA DA CSLL DE PERÍODOS DE APURAÇÃO ANTERIORES                        |                           |               |                |
| 175         | BASE DE CÁLCULO DA CSLL                                                                                   | Sem Relacionamento        |               | 2.000,00       |
| Fórmula     |                                                                                                    |                           |               | ~              |
| AGLUTIN     | ACAO (116047)                                                                                             |                           |               | ~              |
| про спп     | d.                                                                                                    | Origem Fórmula:           |               |                |
| Cálculo     | Alterável                                                                                                 | G Fórmula forneci         | da pelo Usuá  | rio Q          |
| Conta       | Parte B Lancamentos Demonstrativo Saldos Importar Lancamentos                                             |                           |               |                |

- Na apuração do IRPJ na linha 2 é preciso adicionar o aglutinador de Resultado menos o aglutinador da CSLL, posteriormente a CSLL será somada novamente nas adições:

| 🖻 Apuração   | o IRPJ - Lucro Real (SPED)                                                                                        |                          | <u>20</u> 2        |                   |
|--------------|----------------------------------------------------------------------------------------------------|--------------------------|--------------------|-------------------|
|              | Filial Matriz: 1 - Filial Cisao ECF                                                                               |                          | Processar          | l <u>m</u> primir |
|              | Agrupamento: Sem agrupamento                                                                                      |                          | Gravar             | Gencelar          |
|              | Filiais abrangentes: 1                                                                                            |                          | <u>V</u> alidar.   | Aj <u>u</u> da    |
|              | Apuração: 01/01/2017 até 31/07/2017                                                                               |                          |                    | <u>S</u> air      |
|              |                                                                                                    |                          |                    |                   |
| Imposto a Re | ecolher N620 - Cálculo Mensal Estimativa N615 - Informações Base Cálculo Incentivos Fiscais N500 - Base Cálculo 🕴 | 1300 - Lançamentos LALUR | L300 - Demonstraçã | o do Resi 🔹 🕨     |
| Exibir Ativ  | ridade Geral 🗹 Exibir Atividade Rural 🗹 Ocultar linhas sem valor 🗹 Exibir Detalhes Linha 🗌 Exibir Histórico Linh  | а                        |                    |                   |
| Código da    | i Linha Descrição Linha                                                                                           | Tipo Relacionamento      | Valor da Apuraçã   | io da Linha 🔨     |
| _1           | ATIVIDADE GERAL                                                                                                   |                          |                    |                   |
| 2            | Lucro Líquido Antes do IRPJ                                                                                       | Sem Relacionamento       | -                  | 1.820,00          |
| 5            | ADIÇÕES                                                                                                    |                          |                    |                   |
| 9            | Contribuição Social Sobre o Lucro Líquido - CSLL                                                                  | Sem Relacionamento       |                    | 180,00            |
| 93           | SOMA DAS ADIÇÕES (IRPJ)                                                                                           |                          |                    | 180,00            |
| 169          | LUCRO REAL ANTES DA COMPENSAÇÃO DE PREJUÍZOS DO PRÓPRIO PERÍODO DE APURAÇÃO                                       |                          |                    | 2.000,00          |
| 171          | LUCRO REAL APÓS A COMPENSAÇÃO DOS PREJUÍZOS DO PRÓPRIO PERÍODO DE APURAÇÃO                                        |                          |                    | 2.000,00          |
| 175          | LUCRO REAL                                                                                                    |                          |                    | 2.000,00          |
|              |                                                                                                    |                          |                    |                   |
|              |                                                                                                    |                          |                    | ~                 |
| Fórmula:     |                                                                                                    |                          |                    |                   |
| AGLUTINAC    | AO(116047) - AGLUTINACAO(116048)                                                                                  |                          |                    | ~>                |
| npo cinna.   |                                                                                                    | Origem Fórmula:          |                    |                   |
| Cálculo A    | lterável                                                                                                    | Fórmula fornecida p      | elo Usuário        | 9                 |
| Conta Par    | te B Lançamentos Demonstrativo Saldos Importar Lançamentos                                                        |                          |                    |                   |
| Log de a     | iterações da tabela ginamica Controle de retenções Consult <u>a</u> r fórmulas Editar fórmula                     |                          |                    |                   |

Atenção: O adicional de IRPJ também precisa ser digitado manualmente, pois o sistema não faz o cálculo correto nos casos de cisão.

- Na linha 9 é preciso adicionar o aglutinador da CSLL: OBS: Informe o histórico nessa linha para evitar erro na validação

| 😁 Apuraçao   | IKPJ - LUCTO REAI (SPED)                                                                                       |                          |                                 |
|--------------|----------------------------------------------------------------------------------------------------|--------------------------|---------------------------------|
|              | Filial Matriz: 1 - Filial Cisao ECF                                                                            |                          | Erocesser Imprimir              |
|              | Agrupamento: Sem agrupamento                                                                                   |                          | <u>G</u> ravar <u>G</u> ancelar |
|              | Filiais abrangentes: 1                                                                                         |                          | Validar Aj <u>u</u> da          |
|              | Apuração: 01/01/2017 até 31/07/2017                                                                            |                          | Sair                            |
|              |                                                                                                    |                          |                                 |
| Imposto a Re | colher N620 - Cálculo Mensal Estimativa N615 - Informações Base Cálculo Incentivos Fiscais N500 - Base Cálculo | M300 - Lançamentos LALUR | L300 - Demonstração do Resi     |
| Exibir Ativi | dade Geral 🗹 Exibir Atividade Rural 🗹 Ocultar linhas sem valor 🗹 Exibir Detalhes Linha 🗌 Exibir Histórico Linl | าล                       |                                 |
| Código da    | Linha Descrição Linha                                                                                          | Tipo Relacionamento      | Valor da Apuração da Linha 🔨    |
| 1            | ATIVIDADE GERAL                                                                                                |                          |                                 |
| 2            | Lucro Líquido Antes do IRPJ                                                                                    | Sem Relacionamento       | 1.820,00                        |
| 5            | ADICÕES                                                                                                    |                          |                                 |
| ▶ 9          | Contribuição Social <mark>s</mark> obre o Lucro Líquido - CSLL                                                 | Sem Relacionamento       | 180,00                          |
| 93           | SOMA DAS ADIÇÕES (IRPJ)                                                                                        |                          | 180,00                          |
| 169          | LUCRO REAL ANTES DA COMPENSAÇÃO DE PREJUÍZOS DO PRÓPRIO PERÍODO DE APURAÇÃO                                    |                          | 2.000,00                        |
| 171          | LUCRO REAL APÓS A COMPENSAÇÃO DOS PREJUÍZOS DO PRÓPRIO PERÍODO DE APURAÇÃO                                     |                          | 2.000,00                        |
| 175          | LUCRO REAL                                                                                                    |                          | 2.000,00                        |
|              |                                                                                                    |                          |                                 |
|              |                                                                                                    |                          | ~                               |
| Fórmula:     |                                                                                                    |                          |                                 |
| AGLUTINACA   | AO(116048)                                                                                                    |                          | 0                               |
| Tipo Linha:  |                                                                                                    | Origem Fórmula:          |                                 |
| Cálculo Al   | terável 🔍                                                                                                    | Fórmula fornecida p      | elo Usuário 🔍                   |
| Conta Part   | te B Lançamentos Demonstrativo Saldos Importar Lançamentos                                                     |                          |                                 |
| Log de ali   | terações da tabela ginamica Controle de retenções Consult <u>a</u> r fórmulas Editar fórmula                   |                          |                                 |

**ATENÇÃO:** A aba de L300 o resultado é demonstrando de todo o período, porém quando gerar o TXT e validar os valores ficaram correto conforme imagens abaixo:

| 🔄 Apuração IRPJ - Lu   | icro Real (SPED)                                                                           |                                       | 3. <del></del> )       | n x               |
|------------------------|--------------------------------------------------------------------------------------------|---------------------------------------|------------------------|-------------------|
|                        | Filial Matriz: 1 - Filial Cisao ECF                                                        |                                       | Processer              | l <u>m</u> primir |
|                        | Agrupamento: Sem agrupamento                                                               |                                       | Gravar                 |                   |
| Filia                  | is abrangentes: 1                                                                          |                                       | Validar                | Ajuda             |
|                        | Apuração: 01/01/2017 até 31/07/2017                                                        |                                       |                        | <u>S</u> air      |
| N620 - Cálculo Mensal  | Estimativa N615 - Informações Base Cálculo Incentivos Fiscais N500 - Base Cálculo M300 - I | ançamentos LALUR 🛛 L300 - Demonstraçã | o do Resultado Líquido |                   |
| 🗹 Ocultar linhas sem v | alor                                                                                       |                                       |                        |                   |
| Classificação          | Descrição                                                                                  | Valor                                 |                        | ^                 |
| 3                      | RESULTADO LÍQUIDO DO PERÍODO                                                               |                                       | 26.390,00              |                   |
| 3.01                   | RESULTADO LÍQUIDO DO PERÍODO ANTES DO IRPJ E DA CSLL - ATIVIDADE GERAL                     |                                       | 29.000,00              | )                 |
| 3.01.01                | RESULTADO OPERACIONAL                                                                      |                                       | 29.000,00              | )                 |
| 3.01.01.01             | RECEITA LIQUIDA                                                                            |                                       | 86.000,00              | )                 |
| 3.01.01.01.01          | RECEITA BRUTA                                                                              |                                       | 86.000,00              | )                 |
| 3.01.01.01.01.06       | Receita da Prestação de Serviços no Mercado Interno                                        |                                       | 86.000,00              | )                 |
| 3.01.01.07             | DESPESAS OPERACIONAIS                                                                      |                                       | 57.000,00              | )                 |
| 3.01.01.07.01          | DESPESAS OPERACIONAIS DAS ATIVIDADES EM GERAL                                              |                                       | 57.000,00              | )                 |
| 3.01.01.07.01.03       | (-) Outros Gastos com Pessoal                                                              |                                       | 57.000,00              | )                 |
| 3.02                   | PROVISÃO PARA CSLL E IRPJ                                                                  |                                       | 2.610,00               | )                 |
| 3.02.01                | PROVISÃO PARA CSLL E IRPJ                                                                  |                                       | 2,610,00               | )                 |
| 3.02.01.01             | PROVISÃO PARA CSLL E IRPJ                                                                  |                                       | 2.610,00               | )                 |
| 3.02.01.01.01          | PROVISÃO PARA CSLL E IRPJ                                                                  |                                       | 2.610,00               | )                 |
| 3.02.01.01.01.01       | (-) Provisão para Contribuição Social sobre o Lucro Líquido (Atividade Geral)              |                                       | 2.610,00               | )                 |
|                        |                                                                                            | N                                     |                        | ~                 |

| gistro L 300 | 0 - Demonstração Do Re | exultado Liguido no Periodo Fiscal                                                                 |      | 2     | 2         |    |
|--------------|------------------------|----------------------------------------------------------------------------------------------------|------|-------|-----------|----|
| nual Jult    | ho Agosto Setembro     | Outubro Novembro Dezembro                                                                          |      |       |           |    |
| 2 Pesqu      | uisar                  |                                                                                                    |      |       |           |    |
|              | Código                 | Descrição                                                                                          | Tipo | Nivel | Valor     |    |
| M            | 3 RES                  | SULTADO LÍQUIDO DO PERÍODO                                                                         | S    | 1     | 1.820,00  | 1  |
| -            | 3.01 RES               | SULTADO LÍQUIDO DO PERÍODO ANTES DO IRPJE DA CSLL-ATIVIDADE GERAL                                  | S    | 2     | 2.000,00  | 1  |
|              | 3.01.01 RES            | SULTADO OPERACIONAL                                                                                | S    | 3     | 2.000,00  | 1  |
|              | 3.01.01.01 REC         | CEITA LIQUIDA                                                                                      | S    | 4     | 10.000,00 | 1  |
| - 1          | 3.01.01.01.01 REC      | CEITA BRUTA                                                                                        | S    | 5     | 10.000,00 | 1  |
|              | 3.01.01.01.01 Rec      | zeita de Exportação Direta de Mercadorias e Produtos                                               | A    | 6     | 0,00      | r. |
| - 1          | 3.01.01.01.01 Rec      | ceita de Vendas de Mercadorias e Produtos a Comercial Exportadora com Fim Específico de Exportação | A    | 6     | 0,00      | 1  |
|              | 3.01.01.01.01 Rec      | zeita de Exportação de Serviços                                                                    | A    | 6     | 0,00      | ,  |
|              | 3.01.01.01.01 Rec      | zeita da Venda de Produtos de Fabricação Própria no Mercado Interno                                | A    | 6     | 0,00      | 1  |
| - 1          | 3.01.01.01.01 Rec      | zeita da Revenda de Mercadorias no Mercado Interno                                                 | A    | 6     | 0,00      | 1  |
| - 1          | 3.01.01.01.01 Rec      | zelta da Prestação de Serviços no Mercado Interno                                                  | A    | 6     | 10.000,00 | ,  |
| 1            | 3.01.01.01.01 Rec      | seita da Venda de Unidades Imobiliárias                                                            | A    | 6     | 0,00      | ,  |
| 1            | 3.01.01.01.01 Rec      | zeita da Locação de Bens Móveis e Imóveis                                                          | Α    | 6     | 0,00      | ,  |
| 1            | 3.01.01.01.01 Rec      | seita de Contrato de Construção                                                                    | A    | 6     | 0,00      | 1  |
|              | 3.01.01.01.01 Rec      | seta de Direito de Exploração Serviço Público                                                      | A    | 6     | 0,00      | 1  |
|              | 3.01.01.01.01 Rec      | zeita de Securitização de Créditos                                                                 | A    | 6     | 0,00      | 1  |
| - 1          | 3.01.01.01.01 Outr     | ras Receitas da Alividade Geral                                                                    | A    | 6     | 0,00      | )  |

- Para a apuração do mês 12 e a anual é necessário a criação de novos aglutinadores com o 'Desc. Zeramento ' como Sim, pois o zeramento já foi executado em 31/12/2017:

F045AGL

- Criado aglutinadores semelhante ao primeiro/segundo, a diferença é o desconsidera zeramento:

| grater                                                                                                    | nação: 116.049                                                                                                    | Q Lucro do P                                            | Período Anual            |                                                            |                                 |                                             |                                            |   | Processa       |
|----------------------------------------------------------------------------------------------------|----------------------------------------------------------------------------------------------------|---------------------------------------------------------|--------------------------|------------------------------------------------------------|---------------------------------|---------------------------------------------|--------------------------------------------|---|----------------|
|                                                                                                    |                                                                                                    |                                                         |                          |                                                            |                                 |                                             |                                            |   | Cancela        |
| Em                                                                                                    | presa: U                                                                                                    | 4                                                       |                          |                                                            |                                 |                                             |                                            |   | Excluir        |
| lodelo de l                                                                                                | Plano: 1                                                                                                    | A Modelo Plano                                          | de Conta Contábil        |                                                            |                                 |                                             |                                            |   | Duplicar       |
| Modelo C.O                                                                                                 | Custo: 0                                                                                                    | م                                                       |                          |                                                            |                                 |                                             |                                            |   | Evportor       |
|                                                                                                    | Tipo: 1 Q Valor                                                                                                    |                                                         |                          |                                                            |                                 |                                             |                                            |   | LAportai       |
| Periodici                                                                                                  | dade: M AMensa                                                                                                    | al                                                      |                          |                                                            |                                 |                                             |                                            |   | Importar       |
|                                                                                                    |                                                                                                    | 1                                                       |                          |                                                            |                                 |                                             |                                            |   | Aj <u>u</u> da |
| Jesc. Zeram                                                                                                | iento: S 🔍 Sim                                                                                                    |                                                         |                          |                                                            |                                 |                                             |                                            |   | <u>S</u> air   |
| Usuári<br>Data/Hor<br>Situ                                                                                 | o Alt.: 16<br>a Alt.: 17/01/2019<br>Jação: A Ativo                                                                                            | suporte                                                 |                          |                                                            |                                 |                                             |                                            |   |                |
| Usuári<br>Data/Hor<br>Situ<br>Composiçi<br>Operaçã                                                         | o Alt.: 16<br>a Alt.: 17/01/2019<br>Jação: A Altvo<br>ão Lista Dinâmica<br>o Valor Referência                                                 | suporte<br>17:59<br>Reduzida                            | C. Custo Aglutinação Com | o. Empresa SQL                                             | Cod. SQL                        | Seq. SQL                                    | Competência                                |   |                |
| Usuári<br>Data/Hor<br>Situ<br>Composiçi<br>Operaçã<br>+                                                    | o Ait.: 16<br>a Ait.: 17/01/2019<br>Jação: A Ativo<br>ão Lista Dinâmica<br>o Valor Referência<br>S                                            | suporte<br>17:59<br>Reduzida<br>3.000                   | C. Custo Aglutinação Com | ). Empresa SQL<br>0 0                                      | Cod. SQL                        | Seq. SQL                                    | Competência<br>O                           |   |                |
| Usuári<br>Data/Hor<br>Situ<br>Composiçã<br>Operaçã<br>+<br>-                                               | o Alt: 17/01/2019<br>a Alt: 17/01/2019<br>acăo: A Q Ativo<br>õ Lista Dinâmica<br>o Valor Referência<br>S<br>S                                 | suporte<br>17:59<br>Reduzida<br>3.000<br>4.000          | C. Custo Aglutinação Com | o. Empresa SQL<br>O O<br>O O                               | Cod. SQL<br>0<br>0              | Seq. SQL<br>0 0                             | Competência<br>0<br>0                      | Â |                |
| Usuári<br>Data/Hor<br>Situ<br>Composiçi<br>Operaçã<br>+<br>-<br>+                                          | o Alt:<br>a Alt:<br>17/01/2019<br>Jação:<br>A A Ativo<br>S<br>Lista Dinâmica<br>Valor Referência<br>S<br>S<br>S                               | suporte<br>17:59<br>Reduzida<br>3.000<br>4.000<br>6.050 | C. Custo Aglutinação Com | 0. Empresa SQL<br>0 0<br>0 0<br>0 0                        | Cod. SQL<br>0<br>0              | Seq. SQL<br>) 0<br>) 0                      | Competência<br>0<br>0                      | Î |                |
| Usuári<br>Data/Hor<br>Situ<br>Composiçã<br>Operaçã<br>+ +<br>-<br>+<br>Conta Con                           | o Alt: 17/01/2019<br>Jação: A Q Ativo<br>ão Lista Dinâmica<br>S Valor Referência<br>S<br>S<br>S                                               | suporte<br>17:59<br>Reduzida<br>3.000<br>4.000<br>6.050 | C. Custo Aglutinação Com | o. Empresa SQL<br>0 0<br>0 0<br>0 0<br>0 0                 | Cod. SQL<br>0<br>0<br>0         | Seq. SQL<br>0<br>0<br>0<br>0<br>0<br>0<br>0 | Competência<br>0<br>0<br>Credora           | * |                |
| Usuári<br>Data/Hor<br>Situ<br>Composiçi<br>Operaçã<br>+ +<br>-<br>+<br>Conta Con<br>Centro de C            | o Alt: 17/01/2019<br>Jação: A A Ativo<br>300 Lista Dinâmica<br>0 Valor Referência<br>5<br>5<br>5<br>tábli: RECEITAS<br>Suste:                 | suporte<br>17:59<br>Reduzida<br>3.000<br>4.000<br>6.050 | C. Custo Aglutinação Com | o. Empresa SQL<br>0 0 0<br>0 0<br>0 0<br>a./Sin.: Sintétic | Cod. SQL<br>0<br>0<br>0<br>0    | Seq. SQL<br>0 0<br>0 0<br>Natureza:         | Competência<br>0<br>0<br>0<br>0<br>Credora | * |                |
| Usuári<br>Data/Hor<br>Situ<br>Composic;<br>Operaçã<br>+ +<br>-<br>+<br>Conta Con<br>Eentro de C<br>Aglutin | o Alt: 116<br>a Alt: 17/01/2019<br>Jação: A Ativo<br>i Valor Referência<br>S<br>S<br>s<br>s<br>s<br>s<br>s<br>s<br>s<br>s<br>s<br>s<br>s<br>s | suporte<br>17:59<br>Reduzida<br>3.000<br>4.000<br>6.050 | C. Custo Aglutinação Com | o. Empresa SQL<br>0 0 0<br>0 0 0<br>a./Sin.: Sintétic      | Cod. SQL<br>0<br>0<br>0<br>0(a) | Seq. SQL<br>0 0<br>0 0<br>Natureza:         | Competência<br>0<br>0<br>Credora           | ~ |                |

|                                                                                                    | 116.050 0                                                                            | CSLL Cisa                              | o Anual      |                               |                                      |                       |                            |                              |       | Processa        |
|----------------------------------------------------------------------------------------------------|--------------------------------------------------------------------------------------|----------------------------------------|--------------|-------------------------------|--------------------------------------|-----------------------|----------------------------|------------------------------|-------|-----------------|
| Emana                                                                                                    |                                                                                      |                                        |              |                               |                                      |                       |                            |                              |       | <u>C</u> ancela |
| Empresa:                                                                                                    | 0                                                                                    |                                        | 10.025 202   |                               |                                      |                       |                            |                              |       | Excluir         |
| vlodelo de Plano:                                                                                                    | 1 0                                                                                  | Modelo Plan                            | o de Conta C | ontabil                       |                                      |                       |                            |                              |       | Duplica         |
| Modelo C.Custo:                                                                                                    | 0 0                                                                                  | 3                                      |              |                               |                                      |                       |                            |                              |       | Exporta         |
| Tipo:                                                                                                    | 1 Q Valor                                                                            |                                        |              |                               |                                      |                       |                            |                              |       | Importa         |
| Periodicidade:                                                                                                    | M 🔍 Mensal                                                                           |                                        |              |                               |                                      |                       |                            |                              |       | Aiuda           |
| Desc. Zeramento:                                                                                                    | s 🔍 Sim                                                                              |                                        |              |                               |                                      |                       |                            |                              |       | Sair            |
| Usuário Ger.:                                                                                                    | 16                                                                                   | suporte                                |              |                               |                                      |                       |                            |                              |       | 2011            |
| Data/Hora Ger.:                                                                                                    | 17/01/2019 5                                                                         | 10-42                                  |              |                               |                                      |                       |                            |                              |       |                 |
| the second second second second second second second second second second second second second second second se                  |                                                                                      | 11 1 1 1 1 1 1 1 1 1 1 1 1 1 1 1 1 1 1 |              |                               |                                      |                       |                            |                              |       |                 |
| Lisuário Alt -                                                                                                    | 16                                                                                   | suporte                                |              |                               |                                      |                       |                            |                              |       |                 |
| Usuário Alt.:                                                                                                    | 16                                                                                   | suporte                                |              |                               |                                      |                       |                            |                              |       |                 |
| Usuário Alt.:<br>Data/Hora Alt.:                                                                                                 | 16<br>17/01/2019 5                                                                   | suporte                                |              |                               |                                      |                       |                            |                              |       |                 |
| Usuário Alt.:<br>Data/Hora Alt.:<br>Situação: [                                                                                  | 16<br>17/01/2019 5<br>A Q Ativo                                                      | suporte                                |              |                               |                                      |                       |                            | b                            |       |                 |
| Usuário Alt.:<br>Data/Hora Alt.:<br>Situação: [<br>Composição Lis:                                                               | 16<br>17/01/2019 5<br>A Ativo<br>Sta Dinâmica                                        | suporte                                |              |                               |                                      |                       |                            | 6                            |       |                 |
| Usuário Alt.:<br>Data/Hora Alt.:<br>Situação:<br>Composição Lis<br>Operação Valo                                                 | 16<br>17/01/2015<br>A Ativo<br>sta Dinâmica<br>or Referência                         | suporte                                | C. Custo     | Aglutinação Comp.             | Empresa SQL                          | Cod. SQL              | Seq. SQL                   | <b>↓</b><br>Competência      |       |                 |
| Usuário Alt.:<br>Data/Hora Alt.:<br>Situação:<br>Composição Lis<br>Operação Valo<br>+ S                                          | 16<br>17/01/2015<br>A Q Ativo<br>sta Dinâmica<br>or Referência                       | suporte<br>18:00<br>Reduzida<br>6.050  | C. Custo     | Aglutinação Comp.<br>O        | Empresa SQL<br>0                     | Cod. SQL              | Seq. SQL                   | Competência<br>0             | 4<br> |                 |
| Usuário Alt.:<br>Data/Hora Alt.:<br>Situação:<br>Composição Lis<br>Operação Valc<br>+ S<br>Conta Contábil: C<br>Centro de Custo: | 16<br>17/01/2015   <br>A Q Ativo<br>sta Dinámica<br>or Referência<br>Contribuição So | Reduzida<br>6.050                      | C. Custo     | Aglutinação Comp.<br>0<br>Ana | Empresa SQL<br>0<br>./Sin.: Analític | Cod. SQL<br>O<br>o(a) | Seq. SQL<br>0<br>Natureza: | Competência<br>0<br>Devedora | 1     |                 |

- Realizar o ajuste na linha 2 do M350, informado o novo aglutinador criado, porém como ele irá carregar o resultado o ano inteiro é necessário diminuir o resultado do primeiro período informando o valor de forma manual na fórmula:

|            | Filial Matriz: 1 - Filial Cisao ECF                                                                            |                            | Brocessar I <u>m</u>      | primir 🛛      |
|------------|----------------------------------------------------------------------------------------------------|----------------------------|---------------------------|---------------|
|            | Agrupamento: Sem agrupamento                                                                                   |                            | <u>G</u> ravar <u>G</u> a |               |
|            | Filiais abrangentes: 1                                                                                         |                            | Validar A                 | j <u>u</u> da |
|            | Apuração: 01/01/2017 até 31/12/2017                                                                            |                            |                           | Sair          |
| Imposto a  | Recolher N670 - Cálculo Imposto N650 - Base Cálculo M350 - Lançamentos LACS L300 - Demonstração do Result      | ado Líquido                |                           |               |
| Exibir A   | ividade Geral 🛛 Exibir Atividade Rural 🗹 Ocultar linhas sem valor 🗹 Exibir Detalhes Linha 🗌 Exibir Histórico L | inha                       |                           |               |
| Código     | da L Descrição Linha                                                                                           | Tipo de Relacionamento     | VIr. Apu. Lin.            | ^             |
| 1          | ATIVIDADE GERAL                                                                                                |                            |                           |               |
| 2          | Lucro Antes da CSLL                                                                                            | Sem Relacionamento         | 3.50                      | 0,00          |
| 169        | BASE DE CÁLCULO ANTES DA COMPENSAÇÃO DE BC NEGATIVA DO PRÓPRIO PERÍODO DE APURAÇÃO                             |                            | 3.50                      | 0,00          |
| 171        | BASE DE CÁLCULO ANTES DA COMPENSAÇÃO DE BC NEGATIVA DE PERÍODOS ANTERIORES                                     |                            | 3.50                      | 0,00          |
| 172        | COMPENSAÇÃO DE BASE DE CÁLCULO NEGATIVA DA CSLL DE PERÍODOS DE APURAÇÃO ANTERIORES                             |                            |                           |               |
| 175        | BASE DE CÁLCULO DA CSLL                                                                                        | Sem Relacionamento         | 3.50                      | 0,00          |
| - Fórmula: |                                                                                                    |                            |                           | ~             |
| AGLUTIN    | ACRO(116049) - 27000,00                                                                                        |                            |                           | 0             |
| inpo cirin |                                                                                                    | Origem Fórmula:            |                           |               |
| Cálculo    | Alterável                                                                                                    | G Fórmula fornecida pelo U | Usuário                   | 9             |
| -          |                                                                                                    |                            |                           |               |

- Realizar o ajuste na linha 2 do M300, informado os dois novos aglutinadores criados, porém como ele irá carregar o resultado o ano inteiro é necessário diminuir o resultado do primeiro período diminuindo a provisão da CSLL de forma manual na fórmula:

(24.570: Lucro 27.000,00 - CSLL 2.430,00 esses são valores de 01 até 06/2017 )

|             | Brocessar Imprimir                                                                              |                                     |                                        |
|-------------|-------------------------------------------------------------------------------------------------|-------------------------------------|----------------------------------------|
|             | Agrupamento: Sem agrupamento                                                                    |                                     | Gravar Gancelar.                       |
|             | Validar Aiuda                                                                                   |                                     |                                        |
|             | Anuração: 01/01/2017 até 31/12/2017                                                             |                                     | Sair                                   |
|             |                                                                                                 |                                     | 200                                    |
|             |                                                                                                 |                                     |                                        |
| Imposto a R | ecolher N630 - Cálculo Imposto N615 - Informações Base Cálculo Incentivos Fiscais N500 - Base C | Tálculo M300 - Lançamentos LALUR L3 | 00 - Demonstração do Resultado Líquido |
| Exibir Ativ | vidade Geral 🗹 Exibir Atividade Rural 🗹 Ocultar linhas sem valor 🗹 Exibir Detalhes Linha 🗌      | Exibir Histórico Linha              |                                        |
| Código da   | a Linha Descrição Linha                                                                         | Tipo Relacionamento                 | Valor da Apuração da Linha 🔨           |
| 1           | ATIVIDADE GERAL                                                                                 |                                     |                                        |
| 2           | Lucro Líquido Antes do IRPJ                                                                     | Sem Relacionamento                  | 2.465,00                               |
| 5           | ADIÇÕES                                                                                         |                                     |                                        |
| 9           | Contribuição Social Sobre o Lucro Líquido - CSLL                                                | Sem Relacionamento                  | 1.035,00                               |
| 93          | SOMA DAS ADIÇÕES (IRPJ)                                                                         |                                     | 1.035,00                               |
| 169         | LUCRO REAL ANTES DA COMPENSAÇÃO DE PREJUÍZOS DO PRÓPRIO PERÍODO DE APURAÇA                      | ão                                  | 3.500,00                               |
| 171         | LUCRO REAL APÓS A COMPENSAÇÃO DOS PREJUÍZOS DO PRÓPRIO PERÍODO DE APURAÇÃ                       | 0                                   | 3.500,00                               |
| 175         | LUCRO REAL                                                                                      |                                     | 3.500,00                               |
|             |                                                                                                 |                                     |                                        |
| Fórmula:    |                                                                                                 |                                     |                                        |
| AGLUTINAC   | CAO(116049) - AGLUTINACAO(116050) - 24570,00                                                    |                                     | <>                                     |
| npo cinna:  |                                                                                                 | Origem Fórmula:                     |                                        |
| Cálculo A   | lterável                                                                                        | G Fórmula forneci                   | ida pelo Usuário 🔍                     |
| Conta Pa    | rte B Lancamentos Demonstrativo Saldos Importar Lancamentos                                     |                                     |                                        |

- Realizar o ajuste na linha 9 do M300, informar o novo aglutinador da CSLL diminuindo da CSLL de 06/2017.

| Filial Matriz: 1 - Filial Cisao ECF |                              |                                |                             |                                                                                                    |                  | Processor Imprin                     |
|-------------------------------------|------------------------------|--------------------------------|-----------------------------|----------------------------------------------------------------------------------------------------|------------------|--------------------------------------|
|                                     | Agripamento: Sem agripamento |                                |                             |                                                                                                    |                  |                                      |
| Agropainento, sen agropainento      |                              |                                |                             |                                                                                                    |                  | Vallehr Aiue                         |
|                                     | rinais abrangences. 1        |                                |                             |                                                                                                    |                  |                                      |
|                                     | Apuraçao: 01/0               | 1/2017 ate 31/12/2017          |                             |                                                                                                    |                  |                                      |
| Imposto a Recol                     | her N630 - Cálculo Imposto   | o N615 - Informações Base C    | álculo Incentivos Fiscais N | 500 - Base Cálculo M300 - La                                                                                                    | ançamentos LALUR | L300 - Demonstração do Resultado Líq |
| Exibir Ativida                      | de Geral 🛛 🗹 Exibir Atividad | le Rural 🛛 🗹 Ocultar linhas se | m valor 🗹 Exibir Detalhes I | Linha 🔲 Exibir Histórico Lir                                                                                                    | ha               |                                      |
| Código da Lin                       | nha Descrição Linha          |                                |                             | Tipo Relacion                                                                                                    | amento           | Valor da Apuração da Linh            |
| 1                                   | ATIVIDADE GERAL              |                                |                             |                                                                                                    |                  |                                      |
| 2                                   | Lucro Líquido Antes do       | IRPJ                           |                             | Sem Relacion                                                                                                    | amento           | 2.465,0                              |
| 5                                   | ADIÇÕES                      |                                |                             |                                                                                                    |                  |                                      |
| ▶ 9                                 | Contribuição Social Sob      | re o Lucro Líquido - CSLL      |                             | Sem Relacion                                                                                                    | amento           | 1.035,0                              |
| 93                                  | SOMA DAS ADIÇÕES (IR         | (PJ)                           |                             |                                                                                                    |                  | 1.035,0                              |
| 169                                 | LUCRO REAL ANTES DA          | COMPENSAÇÃO DE PREJUÍZ         | OS DO PRÓPRIO PERÍODO D     | E APURAÇÃO                                                                                                    |                  | 3.500,0                              |
| 171                                 | LUCRO REAL APÓS A CO         | OMPENSAÇÃO DOS PREJUÍZO        | S DO PRÓPRIO PERÍODO DE     | APURAÇÃO                                                                                                    |                  | 3.500,0                              |
| 175                                 | LUCRO REAL                   |                                |                             |                                                                                                    |                  | 3.500,0                              |
| Formula                             |                              |                                |                             |                                                                                                    |                  |                                      |
| AGLUTINACAO                         | (116050) - 2430              |                                |                             |                                                                                                    |                  |                                      |
| npo Linna.                          |                              |                                |                             |                                                                                                    | Origem Fórmula   |                                      |
| Cálculo Alte                        | rável                        |                                |                             | Q                                                                                                    | Fórmula forne    | cida pelo Usuário                    |
| Conta Parte E                       | B Lançamentos                | Demonstrativo Saldos           |                             |                                                                                                    |                  |                                      |
|                                     |                              |                                | 1                           | and the second second se |                  |                                      |

# A forma de entrega é de acordo com o leiaute abaixo:

| Anexo ao Ato Declaratório Executivo Cofis nº                                                                                                    | 84/2018                                                                                                    |                                                                                                    | Manual de Orientação do Leiaute 5 da ECF<br>Atualização:Dezembro de 2018. |
|----------------------------------------------------------------------------------------------------|----------------------------------------------------------------------------------------------------|----------------------------------------------------------------------------------------------------|---------------------------------------------------------------------------|
| ESCRITURAÇÃO CONTABIL FISCAL (I                                                                                                    | CF)                                                                                                    |                                                                                                    |                                                                           |
| Capítulo 1 – Informações Gerais                                                                                                    |                                                                                                    |                                                                                                    |                                                                           |
| Este Manual refere-se ao <mark>leiaute 5</mark> ,<br>situações especiais de 2018 (1 – Extinção; 2                                                      | válido para as situações normais e eventos (8 – Desenqua<br>Fusão; 3 – Incorporação \ Incorporada; 4 – Incorporaçã                                                                                                    | dramento de Imune/Isenta e 9 – Inclus<br>o \ Incorporadora; 5 – Cisão Total e 6 –                                                                                                    | ão no Simples Nacional) do ano-calendário 2017,<br>– Cisão Parcial).      |
| Este Manual refere-se ao <mark>leiaute 5,</mark><br>situações especiais de 2018 (1 – Extinção; 2<br>Leiau                                              | válido para as situações normais e eventos (8 – Desenqua<br>Fusão; 3 – Incorporação \ Incorporada; 4 – Incorporaçã<br>e Período                                                                                                    | dramento de Imune/Isenta e 9 – Inclus<br>o \ Incorporadora; 5 – Cisão Total e 6 -<br>Manual                                                                                                    | ão no Simples Nacional) do ano-calendário 2017,<br>- Cisão Parcial).      |
| Este Manual refere-se ao <mark>leiaute 5</mark> ,<br>situações especiais de 2018 (1 – Extinção; 2<br>Leiaute<br>Leiaute                                | válido para as situações normais e eventos (8 — Desenqua<br>Fusão; 3 — Incorporação \ Incorporada; 4 — Incorporaçã<br>e Período<br>1 Ano-calendário 2014 e Situações Especiais de 2015                                                                                                    | dramento de Imune/Isenta e 9 – Inclus:<br>o \ Incorporadora; 5 – Cisão Total e 6 -<br><u>Manual</u><br>Ato Declaratório Cofis nº 60/2015                                                                                                    | ão no Simples Nacional) do ano-calendário 2017,<br>- Cisão Parcial).      |
| Este Manual refere-se ao <mark>leiaute 5</mark> ,<br>situações especiais de 2018 (1 – Extinção; 2<br>Leiaut<br>Leiaute<br>Leiaute                      | válido para as situações normais e eventos (8 – Desenqua<br>Fusão; 3 – Incorporação \ Incorporada; 4 – Incorporaçã<br>e Período<br>1 Ano-calendário 2014 e Situações Especiais de 2015<br>2 Ano-calendário 2015 e Situações Especiais de 2016                                                                                                    | dramento de Imune/Isenta e 9 – Inclus:<br>o \ Incorporadora; 5 – Cisão Total e 6 -<br><u>Manual</u><br>Ato Declaratório Cofís nº 60/2015<br>Ato Declaratório Cofís nº 46/2016                                                                           | ão no Simples Nacional) do ano-calendário 2017,<br>- Cisão Parcial).      |
| Este Manual refere-se ao <mark>leiaute 5</mark> ,<br>situações especiais de 2018 (1 – Extinção; 2<br>Leiau<br>Leiaute<br>Leiaute<br>Leiaute<br>Leiaute | válido para as situações normais e eventos (8 – Desenqua<br>Fusão; 3 – Incorporação \ Incorporada; 4 – Incorporaçã<br>e Período<br>1 Ano-calendário 2014 e Situações Especiais de 2015<br>2 Ano-calendário 2015 e Situações Especiais de 2016<br>3 Ano-calendário 2016 e Situações Especiais de 2017                                                         | dramento de Imune/Isenta e 9 – Inclus.<br>o \ Incorporadora; 5 – Cisão Total e 6 -<br><u>Manual</u><br>Ato Declaratório Cofis nº 46/2016<br>Ato Declaratório Cofis nº 46/2016<br>Ato Declaratório Cofis nº 30/2017                                      | ão no Simples Nacional) do ano-calendário 2017,<br>- Cisão Parcial).      |
| Este Manual refere-se ao leiaute 5,<br>situações especiais de 2018 (1 – Extinção; 2<br>Leiau<br>Leiaute<br>Leiaute<br>Leiaute<br>Leiaute<br>Leiaute    | válido para as situações normais e eventos (8 – Desenqua<br>Fusão; 3 – Incorporação \ Incorporada; 4 – Incorporação<br>e Período<br>1 Ano-calendário 2014 e Situações Especiais de 2015<br>2 Ano-calendário 2015 e Situações Especiais de 2016<br>3 Ano-calendário 2017 e Situações Especiais de 2017<br>4 Ano-calendário 2017 e Situações Especiais de 2018 | dramento de Imune/Isenta e 9 – Inclus:<br>o \ Incorporadora; 5 – Cisão Total e 6 –<br><u>Manual</u><br>Ato Declaratório Cofis nº 60/2015<br>Ato Declaratório Cofis nº 46/2016<br>Ato Declaratório Cofis nº 30/2017<br>Ato Declaratório Cofis nº 32/2018 | ão no Simples Nacional) do ano-calendário 2017<br>- Cisão Parcial).       |

O primeiro arquivo será gerado com data do inicio do período até a data da cisão com a versão do leiaute 3:

| Empresa: 35                                   |                | Filial Ma          | itriz: 1            |                        |                     |                        |  |
|-----------------------------------------------|----------------|--------------------|---------------------|------------------------|---------------------|------------------------|--|
| Agrup. Filiais: 0                             |                |                    |                     |                        |                     |                        |  |
| Filiallit de Geraci                           | 011            | 10.00              |                     |                        |                     |                        |  |
| Periodo: 01/01/2017                           | a 30/06/20     | 17 11              |                     |                        |                     |                        |  |
| rsão do leiaute: 3.00                         | 1              |                    |                     |                        |                     |                        |  |
| Declaração: 47 G                              | Escrituração C | ontábil Fiscal (Ve | rsão 3)             |                        |                     |                        |  |
| Árvore de Registros                           | Apurações Bio  | co O Bloco J E     | Bloco L Bloco Y     |                        |                     |                        |  |
| N 1422                                        | -              |                    | 1                   |                        |                     |                        |  |
| ✓ W Bloco 0 - Abertura, Idel                  | Atualizar Bus  | icas Avançadas     | Limpar Apuraçõ      | es                     |                     |                        |  |
| 🔽 0010 - Parâmetros c                         |                |                    |                     |                        |                     |                        |  |
| Ø 0020 - Parâmetros (                         | Periodicidade: | Anuai              |                     |                        |                     |                        |  |
| ✓ 0021 - Parametros C<br>✓ 0030 - Dados Cada: | Período inicia | al Período final   | Código imposto IRPJ | Descrição imposto IRPJ | Código imposto CSLL | Descrição imposto CSLL |  |
| 🔽 0035 - Identificação                        | 01/2017        | 01/2017            | 555                 | IRPJ                   | 666                 | CSSI                   |  |
| Ø 0930 - Identificação                        | 02/2017        | 02/2017            | 555                 | IRPJ                   | 666                 | CSSI                   |  |
| > V J050 - Plano de Cor                       | 03/2017        | 03/2017            | 555                 | IBPJ                   | 666                 | CSSI                   |  |
| 🔽 J100 - Centro de Cu                         | 04/2017        | 04/2017            | 555                 | IRPI                   | 666                 | CSSI                   |  |
| Y 🔽 Bloco K - Saldos das Cc                   | 05/2017        | 05/2017            | 555                 | IRDI                   | 665                 | CESI                   |  |
| K030 - Identificação<br>Rinco I - Lucro Real  | 05/2017        | 05/2017            | 555                 | IRDI                   | 666                 | C531                   |  |
| > 🔽 L030 - Identificação                      | 00/2017        | 00/2017            | 555                 | 1073                   | 000                 | (33)                   |  |
| V V Bloco M - Livro Eletrôn                   |                |                    |                     |                        |                     |                        |  |
| M010 - Identificaçã                           |                |                    |                     |                        |                     |                        |  |
| V V Bloco N - Cálculo do IR                   |                |                    |                     |                        |                     |                        |  |
| > 🔽 N030 - Identificação                      |                |                    |                     |                        |                     |                        |  |
| > 🗌 Bloco P - Lucro Presum                    |                |                    |                     |                        |                     |                        |  |
| > Bloco Q - Livro Caixa                       |                |                    |                     |                        |                     |                        |  |
|                                               |                |                    |                     |                        |                     |                        |  |

#### Informação na Aba 0000 a situação especial 6, o percentual e a data da cisão:

🔄 Senior | Gestão Empresarial (ERP) 5.8.10.98

| Empresa: 35                                                                 | S Filial Matrix: 1                                                                                                    |
|-----------------------------------------------------------------------------|----------------------------------------------------------------------------------------------------|
| Agrup. Filiais: 0                                                           |                                                                                                    |
| Filial(is) de Geraçã                                                        | io: 1                                                                                                    |
| Período: 01/01/2017                                                         | a 30/06/2017 [                                                                                                    |
| Versão do leiaute: 3.00                                                     |                                                                                                    |
| Declaração: 47                                                              | Scrituração Contábil Fiscal (Versão 3)                                                                                   |
| Árvore de Registros                                                         | Apurações Bloco 0 - Abertura, Identificação e Referências Bloco J Bloco J Bloco Y                                        |
| ✓ ▼ IN 1422                                                                 | Registro 0000 - Abertura do Arquivo Digital e Identificação da Pessoa Jurídica Registro 0010 Registro 0020 Registro 0030 |
| Bioco U - Abertura, idei                                                    |                                                                                                    |
| ✓ 0010 - Parâmetros c                                                       | Indicador de início de período: 0 – Regular (início no primeiro dia do ano) 🗸                                            |
| Ø 0020 - Parâmetros (                                                       | Indicador de situação especial e outros eventos: 6 – Cisão Parcial 🗸                                                     |
| 0021 - Parâmetros c                                                         | Patrimônio remanescente em caso de cisão (%): 10,00                                                                      |
| ✓ 0030 - Dauos cada:<br>✓ 0035 - Identificação                              | Data da situação especial/evento: 30/06/2017                                                                             |
| 🔽 0930 - Identificação                                                      |                                                                                                    |
| V V Bloco J - Plano de Cont                                                 |                                                                                                    |
| JUSU - Plano de Cor                                                         | Numero do recibo anterior:                                                                                               |
| V 🔽 Bloco K - Saldos das Co                                                 | Tipo da ECF: 10 – ECF de empresa não participante de SCP como sócio ostensivo 🗸                                          |
| > 🔽 K030 - Identificação                                                    | Identificação da SCP; 00.000.000/0000-00                                                                                 |
| V V Bloco L - Lucro Real                                                    |                                                                                                    |
| V V Bloco M - Livro Eletrôn                                                 |                                                                                                    |
| M010 - Identificaçã                                                         |                                                                                                    |
| > 🔽 M030 - Identificaçã                                                     | N                                                                                                    |
| <ul> <li>Bioco N - Calculo do IR</li> <li>M030 - Identificação</li> </ul>   | M2                                                                                                    |
| > Bloco P - Lucro Presum                                                    |                                                                                                    |
| > 🗌 Bloco Q - Livro Caixa                                                   |                                                                                                    |
| > Bloco T - Lucro Arbitrac                                                  |                                                                                                    |
| <ul> <li>Bloco U - Imunes e Iser</li> <li>Bloco W - Declaração E</li> </ul> |                                                                                                    |
| Bloco X - Informações E                                                     |                                                                                                    |
| > 🔽 Bloco Y - Informações (                                                 |                                                                                                    |

### Irá ocorrer advertência devido a falta da apuração anual na primeira parte do arquivo:

| eriodo da E<br>Irquivo de I                                | Escrituração:<br>referência: (                                  | 01/01/2017 a 30/0<br>C:/Users/daniele.cris             | 06/2017<br>stina/Desktop/cisao/ECF                                                                                                 | -<br>17012019 p                                | rimeiro.TXT                                                                |               |
|------------------------------------------------------------|-----------------------------------------------------------------|--------------------------------------------------------|----------------------------------------------------------------------------------------------------|------------------------------------------------|----------------------------------------------------------------------------|---------------|
| ata / Hora /                                               | Avaliação: 1                                                    | 7/01/2019 15:10:31                                     |                                                                                                    |                                                |                                                                            |               |
| lotal de Ad                                                | lvertências                                                     |                                                        |                                                                                                    |                                                |                                                                            | 13            |
| Somatório do :                                             | saldo final do ativ                                             | o está diferente do passi                              | vo.                                                                                                    |                                                |                                                                            | 5             |
| Valor diferente                                            | do calculado. Ve                                                | rifique se os valores env                              | olvidos estão corretos.                                                                                                    |                                                |                                                                            | 6             |
| Não foi recupe                                             | rada ECF anterio                                                | r. Caso haja ECF transm                                | nitida relativa ao período imed                                                                                                    | iatamente anter                                | ior com forma de tributação pelo lucro real, a recuperação será exigida no | momento da 1  |
| O somatório de                                             | os valores do can                                               | npo Y540.VL_REC_EST                                    | AB está diferente dos valores                                                                                                    | informados em                                  | [L300A(3.01.01.01.01) - L300A(3.01.01.01.02.01) - L300A(3.01.01.01.02.0    | 02) + L300A 1 |
| <b>NDVERTÊ</b>                                             | NCIAS                                                           |                                                        |                                                                                                    |                                                |                                                                            |               |
| ADVERTÊ<br>Linha<br>Posição                                | Campo                                                           | Valor Esperado                                         | Conteúdo do Campo                                                                                                    | Registro                                       | Conteúdo do Registro                                                       |               |
| ADVERTÊ<br>Linha<br>Posição<br>Mensagem                    | Campo<br>Valor diferente                                        | Valor Esperado<br>do calculado. Verifique              | Conteúdo do Campo<br>se os valores envolvidos está                                                                                 | Registro                                       | Conteúdo do Registro                                                       |               |
| ADVERTÉ<br>Linha<br>Posição<br>Mensagem<br>N/A             | Campo<br>Valor diferente<br><u>6 - VALOR</u>                    | Valor Esperado<br>e do calculado. Verifique<br>2430,00 | Conteúdo do Campo<br>se os valores envolvidos está<br>Registro/Campo não<br>informado ou inválido                                  | Registro<br>o corretos.<br>M300                | Conteúdo do Registro                                                       |               |
| ADVERTÊ<br>Linha<br>Posição<br>Mensagem<br>N/A<br>Mensagem | Campo<br>Valor diferente<br><u>6 - VALOR</u><br>Valor diferente | Valor Esperado<br>e do calculado. Verifique<br>2430,00 | Conteúdo do Campo<br>se os valores envolvidos está<br>Registro/Campo não<br>informado ou inválido<br>se os valores envolvidos está | Registro<br>o corretos.<br>M300<br>o corretos. | Conteúdo do Registro                                                       |               |

Mensagem Valor diferente do calculado. Verifique Se os valores envolvidos estão corretos.

Ao validar o primeiro arquivo é necessário incluir de forma manual a apuração Anual nos registros M300/N630/N670 as linhas que o validador não carrega de forma automática:

| Escrituração 🔻 Passo a Passo Relatório 🔻 Configurações 🔻 Ferramentas 👻                                                                                                    |                              |                                                                                                    |                |           |
|----------------------------------------------------------------------------------------------------|------------------------------|----------------------------------------------------------------------------------------------------|----------------|-----------|
| Sped ECF     G= d Cadastro     G+d Cadastro     G+d Recuperação de Dados - ECF anterior e ECD do meano     G+d Neparamento Contábi/Referencial                                                                                                    | ão Do Lucro Real             |                                                                                                    |                | E S       |
| Comparing Control Control | o Março Abril Maio Junho     |                                                                                                    |                | ۲         |
| Código                                                                                                    |                              | Descrição Tipo de relacionamento                                                                               |                | Valor 🗸   |
| Parte A - Demonstração do Lucro Real                                                                                                    | ATIVIDADE GERAL              |                                                                                                    |                |           |
| E Grace 2                                                                                                    | Lucro Liquido Antes do Il    | PJ                                                                                                    |                | 24.570,00 |
| E diculo do IRP3                                                                                                    | ADIÇÕES                      |                                                                                                    |                |           |
| Gilculo da CSLL                                                                                                    | Provisões Não Dedutíveis     | Lançamento de Adição: 9 - Contribuição Social Sobre o Lucro Líquido X                                          | relacionamento |           |
| - A Informações Econômicas 7                                                                                                    | Custos Não Dedutíveis        | LANCAMENTO DE ADIÇÃO: 9. CONTREBILIÇÃO SOCIAL SOBRE O LICEO LÍQUIDO                                            | relacionamento |           |
| G Y540 - Discriminação da Receita de Vendas dos Est                                                                                                    | Despesas Operacionais - Pa   | Histórico erelacionamentos con contas contábeis e/ou da Parte B                                                | relacionamento |           |
|                                                                                                    | Realização de ativos indedut | 13                                                                                                    | relacionamento |           |
|                                                                                                    | Assistência Médica, Odontolo |                                                                                                    | relacionamento |           |
| G Y660 - Dados de Sucessoras (LR, LP e LA)     8.11                                                                                                    | PRONAC 🗆 Despesa Operad      |                                                                                                    | relacionamento |           |
| - 10 Y 720 - Informações de Períodos Anteriores 8.12                                                                                                    | Pesquisas Científicas e Tecr | Valor do Lancamento na Parte A 2.430.00                                                                        | relacionamento |           |
| V800 - Outras Informações 8.13                                                                                                    | Doações a Entidades Civis D  | Histórico Cellianual                                                                                           | relacionamento |           |
| 8.14                                                                                                    | Doacões a Instituições de Er | Con undua                                                                                                    | relacionamento |           |
| 8.15                                                                                                    | Vale Cultura □ Parcelas Não  |                                                                                                    | relacionamento |           |
| 8.16                                                                                                    | Planos de Poupanca e Invest  | Valor do Lançamento na Parte B                                                                                 | relacionamento |           |
| 8.17                                                                                                    | Benefícios Previdenciários a | Total de Lançamentos Contábeis 0.00                                                                            | relacionamento |           |
| 8 18                                                                                                    | Fundo de Anosentadoria Indi  |                                                                                                    | relacionamento |           |
| 0.10                                                                                                    | Contribuição Social Sobre o  |                                                                                                    | relacionamento | 2 430 00  |
| 10                                                                                                    | Lucros Disponibilizados no E | Parte 8 Contabels Processos                                                                                    | relacionamento | 2.450,00  |
| 10                                                                                                    | Bendimentes a Cashas da C    | Conta da Parte B. Descrição Saldo Inicial D/C Lançamentos já Efetuados D/C Saldo Disponível D/C Lançamento D/C | relacionamento |           |
| 11                                                                                                    | Renumentos e Gannos de C     |                                                                                                    | relacionamento |           |
| 12                                                                                                    | Ajustes Decorrentes de Meto  |                                                                                                    | relacionamento |           |
| 13                                                                                                    | Ajustes Decorrentes de Emp   |                                                                                                    | relacionamento |           |

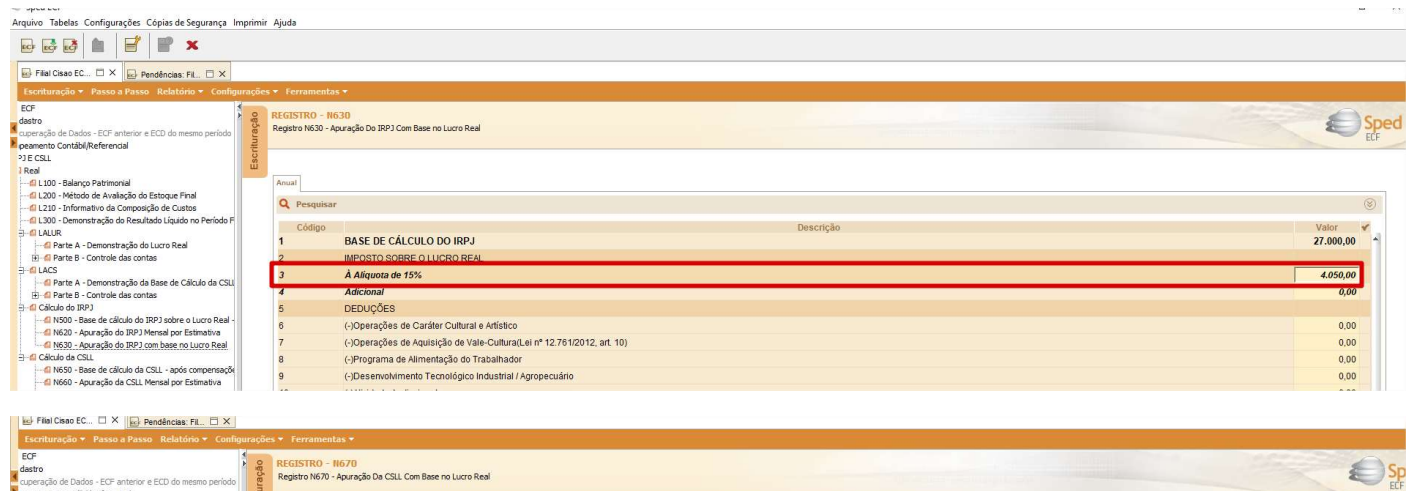

| ECF<br>dastro<br>cuperação de Dados - ECF anterior e ECD do mesmo periodo<br>peamento Contábil/Referencial | ituração | REGISTRO<br>Registro N67 | H070     - Apração Da CSLL Com Base no Luro Real                                                                    | E         | Sp |
|----------------------------------------------------------------------------------------------------|----------|--------------------------|----------------------------------------------------------------------------------------------------|-----------|----|
| PJ E CSLL                                                                                                  | scr      |                          |                                                                                                    |           |    |
| 1 Real                                                                                                    | m        |                          |                                                                                                    |           |    |
| fil L100 - Balanço Patrimonial                                                                             |          | Anual                    |                                                                                                    |           |    |
|                                                                                                    |          | 0                        |                                                                                                    |           |    |
|                                                                                                    |          | Q Pesq                   | ISAF                                                                                                    |           | 0  |
|                                                                                                    |          | Códie                    | no Descrição                                                                                                    | Valor     | 4  |
| E - C LALUR                                                                                                |          | 0.5                      | RECEITAS BRUTAS UTILIZADAS NO CÁLCULO DA CSLL POR PROPORCIONALIDADE                                                 |           | -  |
| H G Parte B - Controle das contas                                                                          |          | 0.51                     | Total das Recettas Rodas Computadas no Trimestre                                                                    |           |    |
| E - CLACS                                                                                                  |          | 0.50                     |                                                                                                    |           |    |
| Parte A - Demonstração da Base de Cálculo da CSLI                                                          |          | 0.52                     | Total das Receitas Brutas do mes de Setembro                                                                        |           |    |
| Parte B - Controle das contas                                                                              |          | 0.53                     | Total das Receitas Brutas Computadas no Balanço do Período                                                          |           |    |
| ∃- di Cálculo do IRPJ                                                                                      |          | 0.54                     | Total das Receitas Brutas do Més de Setembro até o Final do Período                                                 |           |    |
| 10 N500 - Base de cálculo do IRP3 sobre o Lucro Real -                                                     |          | 0.55                     | Total das Receitas Brutas do Mês de Outubro até o Final do Período                                                  |           |    |
| 1 N620 - Apuração do IRPJ Mensal por Estimativa<br>O N620 - Apuração do IRPJ mensal por Estimativa         |          | 1                        | BASE DE CÁLCILI O DA CSU                                                                                            | 27.000.00 |    |
|                                                                                                    |          | 2                        | Contribuição Social sobra o Lucro Linuido por Athuidada                                                             | 2 430 00  | 1  |
| N650 - Base de cálculo da CSLL - após compensaçõe                                                          |          | Ľ                        |                                                                                                    | 2.430,00  |    |
| N660 - Apuração da CSLL Mensal por Estimativa                                                              |          | 3                        | Adição de Créditos de CSLL sobre Depreciação Utilizados Anteriormente (Lei nº 11.051/2004, art. 1º, §§ 7º, 11 e 12) | 0,00      |    |
| N670 - Apuração da CSLL com base no Lucro Real                                                             |          | 4                        | TOTAL DA CONTRIBUIÇÃO SOCIAL SOBRE O LUCRO LÍQUIDO                                                                  | 2.430,00  |    |
| formações Econômicas                                                                                       |          | 5                        | DEDUCÕES                                                                                                    |           |    |
| formações Gerais                                                                                           |          | 0                        |                                                                                                    | 0.00      |    |
| 1 Y540 - Discriminação da Receita de Vendas dos Estabelecime                                               |          | D                        | (Intercuperação de credito de Calle (inter in Franchista), air a ()                                                 | 0,00      |    |
| 1 Y570 - Demonstrativo do Imposto de Renda E CSLL Retidos                                                  |          | 7                        | (-)Créditos sobre Depreciação de Bens do Ativo Imobilizado (Lei nº 11.051/2004, art. 1º)                            | 0,00      |    |

#### - A segunda parte do arquivo será gerada a partir da data da cisão até o final do período no leiaute 4:

| Empresa                                                                                                    |                                                                                                    | Silial Mat                               | riz: 1              |                                                    |                     |                                                                                                    |  |
|----------------------------------------------------------------------------------------------------|----------------------------------------------------------------------------------------------------|------------------------------------------|---------------------|----------------------------------------------------|---------------------|----------------------------------------------------------------------------------------------------|--|
| Agrup. Filiais: 0                                                                                                    |                                                                                                    | 9                                        |                     |                                                    |                     |                                                                                                    |  |
| Filialfis) de                                                                                                    | Geração: 1                                                                                                    |                                          |                     |                                                    |                     |                                                                                                    |  |
| Periodo: 01/07/2                                                                                                    | 01/ 10 a 31/12/201                                                                                                   | 7 [20]                                   |                     |                                                    |                     |                                                                                                    |  |
| rsao do leiaute: 4.00                                                                                                    | Y                                                                                                    |                                          |                     |                                                    |                     |                                                                                                    |  |
| Declaração:                                                                                                    | 50 G Escrituração Co                                                                                                 | ntábil Fiscal (Vers                      | ião 4)              |                                                    |                     |                                                                                                    |  |
| Árvore de Registros                                                                                                    | Apurações Bloo                                                                                                    | o 0 Bloco J Bl                           | oco L Bloco Y       |                                                    |                     |                                                                                                    |  |
| <ul> <li>Bloco 0 - Abertur</li> <li>Bloco J - Plano de</li> </ul>                                                                                                    | a, Idei Atualizar Busc                                                                                               | as Avançadas                             | Limpar Apuraçõ      | es                                                 |                     |                                                                                                    |  |
| <ul> <li>Bloco K - Saldos d</li> <li>Bloco L - Lucro Re</li> </ul>                                                                                                    | las Co<br>Periodicidade: A                                                                                           | nual                                     |                     |                                                    |                     |                                                                                                    |  |
| <ul> <li>Bloco M - Livro El</li> <li>Bloco N - Cálculo</li> </ul>                                                                                                    | do IR Período inicial                                                                                                | Período final                            | Código imposto IRPJ | Descrição imposto IRPJ                             | Código imposto CSLL | Descrição imposto CSLL                                                                                         |  |
|                                                                                                    | esum 07/2017                                                                                                    | 07/2017                                  | 55C                 | IRPJ POS CISAO                                     | 56C                 | CSLL POS CISAO                                                                                                 |  |
| > Bloco P - Lucro Pr                                                                                                    |                                                                                                    | 00 0047                                  | 55C                 | IRPJ POS CISAO                                     | 56C                 | CSLL POS CISAO                                                                                                 |  |
| Bloco P - Lucro Pr     Bloco Q - Livro Ca     Bloco T - Lucro Ar                                                                                                    | bitrac 08/2017                                                                                                    | 08/2017                                  |                     |                                                    |                     | and a second second second second second second second second second second second second second second second |  |
| Bloco P - Lucro Pr     Bloco Q - Livro Ca     Bloco T - Lucro Ar     Bloco U - Imunes                                                                                          | ixa<br>bitrac 08/2017<br>e Iser 09/2017                                                                              | 09/2017                                  | 55C                 | IRPJ POS CISAO                                     | 56C                 | CSLL POS CISAO                                                                                                 |  |
| Bloco P - Lucro Pr     Bloco Q - Livro Ca     Bloco Q - Livro Ca     Bloco T - Lucro Ar     Bloco U - Imunes     Bloco V - Declara                                             | ixa<br>bitrac<br>e Iser 09/2017<br>tão D 10/2017                                                                     | 09/2017<br>09/2017<br>10/2017            | 55C<br>55C          | IRPJ POS CISAO<br>IRPJ POS CISAO                   | 56C<br>56C          | CSLL POS CISAO<br>CSLL POS CISAO                                                                               |  |
| Bloco P - Lucro Pr     Bloco Q - Livro Ca     Bloco Q - Livro Ca     Bloco T - Lucro Ar     Bloco U - Imunes     Bloco V - Declara     Bloco W - Declara     Bloco X - Informa | IXA         08/2017           bitrac         09/2017           cão D         10/2017           cão F         11/2017 | 09/2017<br>09/2017<br>10/2017<br>11/2017 | 55C<br>55C<br>55C   | IRPJ POS CISAO<br>IRPJ POS CISAO<br>IRPJ POS CISAO | 56C<br>56C<br>56C   | CSLL POS CISAO<br>CSLL POS CISAO<br>CSLL POS CISAO                                                             |  |

#### Informação na Aba 0000 o campo Indicador de inicio do período escolher a opção 2:

Senior | Gestão Empresarial (ERP) 5.8.10.98
Cadastros Mercado Suprimentos Finanças Controladoria Manufatura Custos Serviços Qualidade Recursos Diversos Ajuda Sair

| Agrup Filiais: 0                                 |                                                                                                    |
|--------------------------------------------------|----------------------------------------------------------------------------------------------------|
| Adiabi i maisi                                   | ٩                                                                                                    |
| Filial(is) de Geração                            | et la la la la la la la la la la la la la                                                                                              |
| Período: 01/07/2017                              | a 31/12/2017                                                                                                    |
| ersão do leiaute: 4.00 🗸                         |                                                                                                    |
| Declaração: 50 Q                                 | Escrituração Contabili Fiscal (Versão 4)                                                                                               |
| Árvore de Registros                              | Apurações Bloco 0 - Abertura, Identificação e Referências Bloco J Bloco J Bloco Y                                                      |
| ✓ 🖬 IN 1422                                      | Registro 0000 - Abertura do Arquivo Digital e Identificação da Pessoa Jurídica Registro 0010 Registro 0020 Registro 0035 Registro 0930 |
| Bloco U - Abertura, Idei                         |                                                                                                    |
| Bloco K - Saldos das Co                          | Indicador de início de período: 2 - Resultante de cisão/fusão ou remanescente de cisão, ou realizou incorporação 🗸                     |
| > 🔽 Bloco L - Lucro Real                         | Indicador de situação especial e outros eventos:   0 – Normal (Sem ocorrência de situação especial ou evento) 🛛 🗸                      |
| Bloco M - Livro Eletrôn                          | Patrimônio remanescente em caso de cisão (%) 0,00                                                                                      |
| Bloco P - Lucro Presum                           | Data da situarão especial/evento: 00/00/0000 📧                                                                                         |
| > Bloco Q - Livro Caixa                          |                                                                                                    |
| > 🗌 Bloco T - Lucro Arbitrac                     | escrituração retificadora: N - ECP Original                                                                                            |
| Bloco U - Imunes e Iser                          | Número do recibo anterior:                                                                                                    |
| Bloco W - Declaração D<br>Bloco W - Declaração E | Tipo da ECF; 0 – ECF de empresa não participante de SCP como sócio ostensivo 🛛 🗸                                                       |
| > Bloco X - Informações E                        | Identificação da SCP, 00.000.000/0000-00                                                                                               |
| > 👿 Bloco Y - Informações 🤇                      |                                                                                                    |
|                                                  |                                                                                                    |

- Em janeiro de 2018 os impostos 55C e 55C devem continuar sendo utilizados, porém as fórmulas das linhas 2 e 9 precisam ser ajustadas:

Imposto 55C:

# Linha 2: SE (L300("3.02.01.01.01.01") > 0) ENTAO T\_DRE(L300("3.01") - L300("3.02.01.01.01.01")) SENAO T\_DRE(L300("3.01") + L300("3.02.01.01.01.01")) FIM\_SE

Linha 9: SE (L300("3.02.01.01.01.01")< 0) ENTAO 0 SENAO (L300("3.02.01.01.01.01")) FIM\_SE

|                                                        | <u>Processar</u>                                                                                 | Imprimi                                          |                          |                            |  |
|--------------------------------------------------------|--------------------------------------------------------------------------------------------------|--------------------------------------------------|--------------------------|----------------------------|--|
| Agrupamento: Sem agrupamento<br>Filiais abrangentes: 1 |                                                                                                  |                                                  |                          |                            |  |
|                                                        |                                                                                                  |                                                  |                          |                            |  |
| Imposto a R                                            | ecolher N620 - Cálculo Mensal Estimativa N615 - Informações Base Cálculo Incentivos Fiscais N500 | - Base Cálculo M300 - Lançamentos LALUR L30      | 0 - Demonstração do Resu | ltado Líc                  |  |
| Exibir Ativ                                            | vidade Geral 🛛 Exibir Atividade Rural 🖓 Ocultar linhas sem valor 🖓 Exibir Detalhes Linha 🗌 Ex    | ibir Histórico Linha                             |                          |                            |  |
| Código da                                              | a Linha Descrição Linha<br>ATIVIDADE GERAL                                                       | Tipo Relacionamento                              |                          | Valor da Apuração da Linha |  |
| 2                                                      | Lucro Líquido Antes do IRPJ                                                                      | Sem Relacionamento                               | 2.73                     |                            |  |
| 5                                                      | ADIÇÕES                                                                                          |                                                  |                          |                            |  |
| 9                                                      | Contribuição Social Sobre o Lucro Líquido - CSLL                                                 | Sem Relacionamento                               | 270,00                   |                            |  |
| 93                                                     | SOMA DAS ADIÇÕES (IRPJ)                                                                          |                                                  |                          | 270,00                     |  |
| 169                                                    | LUCRO REAL ANTES DA COMPENSAÇÃO DE PREJUÍZOS DO PRÓPRIO PERÍODO DE APURAÇÃO                      |                                                  | 3.000,00                 |                            |  |
| 171                                                    | LUCRO REAL APÓS A COMPENSAÇÃO DOS PREJUÍZOS DO PRÓPRIO PERÍODO DE APURAÇÃO                       | 3.000,00                                         |                          |                            |  |
| 175                                                    | LUCRO REAL                                                                                       |                                                  |                          | 3.000,00                   |  |
|                                                        |                                                                                                  |                                                  |                          |                            |  |
| Fórmula:                                               | "3.02.01.01.01.01") > 0) ENTRO T DRE(L300("3.01") - L300("3.02.01.01.01.01")                     | <pre>')) SENAO T DRE(L300("3.01") + L300("</pre> | 3.02.01.01.01.01"))      | FIM SE                     |  |
| Tipo cirrinar                                          |                                                                                                  | -<br>Ortgen=Pórmular                             |                          |                            |  |
| Cálculo A                                              | Usuário                                                                                          |                                                  |                          |                            |  |
| Conta Pa                                               | rte B Lancamentos Demonstrativo Saldos Importar Lancamentos                                      |                                                  |                          |                            |  |

# Imposto 56C:

# Linha 2: T\_DRE(L300("3.01"))

| 🖻 Apuração                  | o CSLL - Lucro Real (SPED)                                                         |                                |                             |                               |                   |                                     | 3 <b></b> 35 | $\Box  \times$    |
|-----------------------------|------------------------------------------------------------------------------------|--------------------------------|-----------------------------|-------------------------------|-------------------|-------------------------------------|--------------|-------------------|
|                             | Filial Matriz: 1 - Fili                                                            | lial Cisao ECF                 |                             |                               |                   |                                     | Processar    | l <u>m</u> primir |
|                             | Agrupamento: Sem a                                                                 | agrupamento                    |                             |                               |                   |                                     | Gravar       | Gancelar          |
|                             | Filiais abrangentes: 1                                                             |                                |                             |                               |                   |                                     | Validar      | Ajuda             |
|                             | Apuração: 01/01                                                                    | i/2018 até 31/01/2018          |                             |                               |                   |                                     |              | <u>S</u> air      |
| Imposto a Re                | ecolher N660 - Cálculo Mensal I                                                    | Estimativa N650 - Base Cálcu   | lo M350 - Lançamentos LA    | CS L300 - Demonstração do     | Resultado Líquido |                                     |              |                   |
| Exibir Ativi                | idade Geral 🛛 🗹 Exibir Atividade                                                   | e Rural 🛛 🗹 Ocultar linhas sen | n valor 🗹 Exibir Detalhes L | .inha 🗌 Exibir Histórico Linh | a                 |                                     |              |                   |
| Código da L Descrição Linha |                                                                                    |                                |                             |                               |                   | Tipp de Relacionamento VIr. Apu. Li |              | n. ^              |
| 1                           | ATIVIDADE GERAL                                                                    |                                |                             |                               |                   | W2                                  |              |                   |
| 2                           | Lucro Antes da CSLL                                                                | Se                             | n Relacionamento            | 3.000,00                      |                   |                                     |              |                   |
| 175                         | BASE DE CÁLCULO DA CSLL                                                            | Ser                            | n Relacionamento            | 3,000,00                      |                   |                                     |              |                   |
| 169                         | BASE DE CÁLCULO ANTES DA COMPENSAÇÃO DE BC NEGATIVA DO PRÓPRIO PERÍODO DE APURAÇÃO |                                |                             |                               |                   |                                     |              | 3.000,00          |
| 171                         | BASE DE CÁLCULO ANTES DA COMPENSAÇÃO DE BC NEGATIVA DE PERÍODOS ANTERIORES         |                                |                             |                               |                   |                                     |              | 3.000,00          |
| 172                         | COMPENSAÇÃO DE BASE DE                                                             | CÁLCULO NEGATIVA DA CSLI       | L DE PERÍODOS DE APURAÇ     | ÃO ANTERIORES                 |                   |                                     |              |                   |
|                             |                                                                                    |                                |                             |                               |                   |                                     |              |                   |
|                             |                                                                                    |                                |                             |                               |                   |                                     |              | v                 |
| Formula:                    |                                                                                    |                                |                             |                               |                   |                                     |              |                   |
| T_DRE(L30                   | 0("3.01"))                                                                         |                                |                             |                               |                   |                                     |              | 0                 |
| Ilpo Linha: Origem Fórmula: |                                                                                    |                                |                             |                               |                   | a:                                  |              |                   |
| Cálculo A                   | lteràvel                                                                           |                                |                             | ٩                             | Formula forn      | ecida pelo Usuário                  |              | 9                 |
| Conta Par                   | rte B Lançamentos I                                                                | Demonstrativo Saldos           | Importar Lancamentos        |                               |                   |                                     |              |                   |
| Log de a                    | lterações da tabela <u>d</u> inâmica                                               | Controle de retenções          | Consult <u>a</u> r fórmulas | Editer formule                |                   |                                     |              |                   |